EN

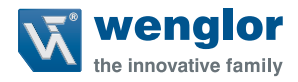

# **OPT2022**

**Color Sensor** 

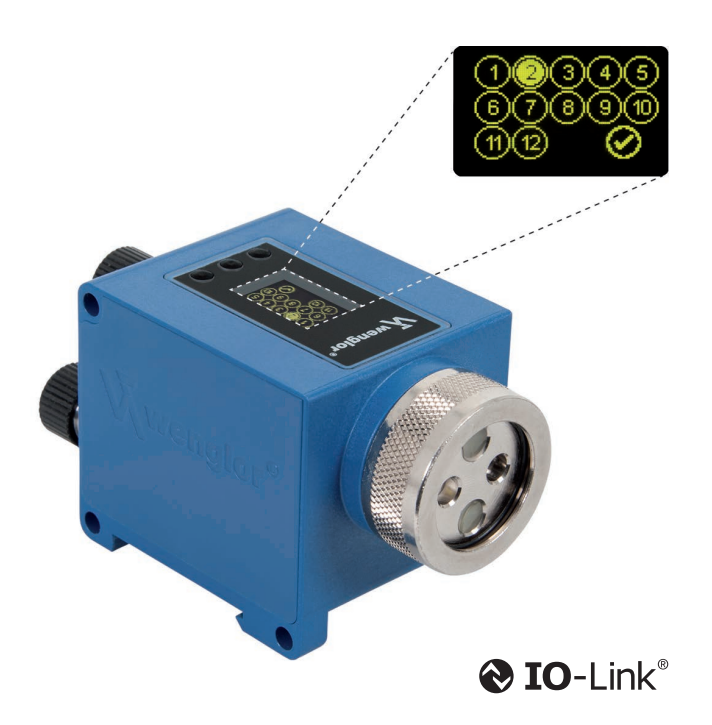

**Operating Instructions** 

Available as PDF only Status: 16.08.2018 Version: 1.0.0 www.wenglor.com

# **Table of Contents**

| 1. | General                                        | 4  |
|----|------------------------------------------------|----|
|    | 1.1. Information Concerning these Instructions | 4  |
|    | 1.2. Explanations of Symbols                   | 4  |
|    | 1.3. Limitation of Liability                   | 5  |
|    | 1.4. Copyrights                                | 5  |
| 2. | For Your Safety                                | 6  |
|    | 2.1. Use for Intended Purpose                  | 6  |
|    | 2.2. Use for Other than the Intended Purpose   | 6  |
|    | 2.3. Personnel Qualifications                  | 7  |
|    | 2.4. Modification of Products                  | 7  |
|    | 2.5. General Safety Precautions                | 7  |
|    | 2.6. Laser/LED Warnings                        | 7  |
|    | 2.7. Approvals and IP Protection               | 7  |
| 3. | Technical Data                                 | 8  |
|    | 3.1. Housing dimensions                        | 9  |
|    | 3.2. Connection Diagram                        |    |
|    | 3.3. Complementary Products                    |    |
|    | 3.4. Layout                                    |    |
|    | 3.5. Control Panel                             |    |
|    | 3.6. Scope of Delivery                         |    |
| 4. | Transport and Storage                          | 12 |
|    | 4.1. Transport                                 |    |
|    | 4.2. Storage                                   |    |
| 5. | Installation and Electrical Connection         | 13 |
|    | 5.1. Installation                              |    |
|    | 5.2. Electrical Connection                     |    |
|    | 5.3. Diagnostics                               |    |
| 6. | Overview of Functions                          | 14 |
|    | 6.1. Default Settings                          |    |
|    | 6.2. Function Definitions                      |    |
|    | 6.3. Menu structure                            |    |

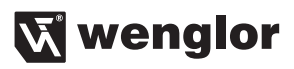

| 7.  | Settings                                                 | 17 |
|-----|----------------------------------------------------------|----|
|     | 7.1. Causes for Triggering of Error Indication (display) |    |
|     | 7.2. Run                                                 |    |
|     | 7.3. Pin function                                        |    |
|     | 7.4. Windows-Teach-in                                    |    |
|     | 7.4.1. Tolerance                                         |    |
|     | 7.5. NO/NC Output Function                               |    |
|     | 7.6. NPN PNP                                             |    |
|     | 7.7. Switching Thresholds                                |    |
|     | 7.8. Error or Contamination Output                       |    |
|     | 7.9. Display                                             | 21 |
| 8.  | Interfaces                                               | 22 |
|     | 8.1. IO-Link                                             |    |
| 9.  | Maintenance Instructions                                 | 22 |
| 10. | Proper Disposal                                          | 22 |
| 44  | Evolution of Liphility                                   | 22 |
|     |                                                          |    |
| 12. | Appendix                                                 | 23 |
|     | 12.1. Index of Abbreviations                             | 23 |
|     | 12.2. Change Index, Operating Instructions               | 23 |
|     | 12.3. EU Declaration of Conformity                       | 23 |

# 1. General

# 1.1. Information Concerning these Instructions

- These instructions apply to the product with ID code OPT2022.
- They make it possible to use the product safely and efficiently.
- These instructions are an integral part of the product and must be kept on hand for the entire duration of its service life.
- · Local accident prevention regulations and national work safety regulations must be complied with as well.

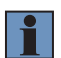

#### NOTE!

The operating instructions must be read carefully before using the product and must be kept on hand for later reference.

# 1.2. Explanations of Symbols

- Safety precautions and warnings are emphasized by means of symbols and attention-getting words.
- Safe use of the product is only possible if these safety precautions and warnings are adhered to.
- The safety precautions and warnings are laid out in accordance with the following principle:

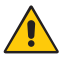

#### ATTENTION-GETTING WORD! Type and Source of Danger!

Possible consequences in the event that the hazard is disregarded.

- Measures for averting the hazard.

The meanings of the attention-getting words, as well as the scope of the associated hazards, are listed below:

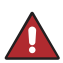

#### DANGER!

This word indicates a hazard with a high degree of risk which, if not avoided, results in death or severe injury.

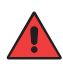

#### WARNING!

This word indicates a hazard with a medium degree of risk which, if not avoided, may result in death or severe injury.

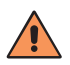

#### CAUTION!

This word indicates a hazard with a low degree of risk which, if not avoided, may result in minor or moderate injury.

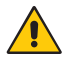

#### ATTENTION!

This word draws attention to a potentially hazardous situation which, if not avoided, may result in property damage.

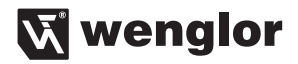

#### NOTE!

A note draws attention to useful tips and suggestions, as well as information regarding efficient, error-free use.

# 1.3. Limitation of Liability

- The product has been developed in consideration of the current state-of-the-art and applicable standards and guidelines. Subject to change without notice.
- wenglor excludes all liability in the event of:
  - · Non-compliance with the instructions
  - · Use of the product for purposes other than those intended
  - · Use by untrained personnel
  - · Use of unapproved replacement parts
  - · Unapproved modification of products

# 1.4. Copyrights

- The contents of these instructions are protected by copyright law.
- All rights are reserved by wenglor.
- Commercial reproduction or any other commercial use of the provided content and information, in particular graphics and images, is not permitted without previous written consent from wenglor.

# 2. For Your Safety

# 2.1. Use for Intended Purpose

The spectral composition of the colors of objects can be measured and analyzed with the OPT2022 6-band Multi-Spectral Sensor. Innovative color chip technology divides the selected color spectrum into six spectral ranges (ROYGBV color space) with separately adjustable tolerance ranges. In combination with glass fiber-optic cables, the sensor adapts itself to the specific requirements of any given application and can be operated in the scanning as well as the through-beam mode. The Color Sensor is equipped with twelve switching outputs and integrated LED technology, which automatically ensures ideal adjustment of light intensity. Sensor settings can be selected directly at the OLED display or via the IO-Link interface.

This product can be used in the following industry sectors:

- · Automotive industry
- · Food industry
- · Packaging industry
- · Pharmaceuticals industry
- · Clothing industry
- · Plastics industry
- · Consumer goods industry
- · Paper industry
- · Electronics industry
- · Glass industry
- · Printing industry

## 2.2. Use for Other than the Intended Purpose

- Not a safety component in accordance with the EC machinery directive.
- The product is not suitable for use in potentially explosive atmospheres.
- Only accessories supplied or approved by wenglor may be used with the product.

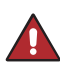

## DANGER!

**Risk of personal injury or property damage in case of use for other than the intended purpose!** Use for other than the intended purpose may lead to hazardous situations.

- Observe instructions regarding use for intended purpose.

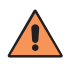

#### CAUTION! Danger of burns!

Some housing components heat up to 25 K above ambient temperature.

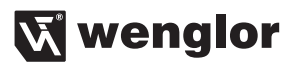

# 2.3. Personnel Qualifications

- · Suitable technical training is a prerequisite.
- In-house electronics training is required.
- Trained personnel must have uninterrupted access to the operating instructions.

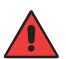

#### WARNING!

**Risk of personal injury or property damage in case of incorrect initial start-up and maintenance!** Personal injury and damage to equipment may occur.

Adequate training and qualification of personnel.

## 2.4. Modification of Products

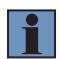

#### NOTE!

Modification of the product is impermissible. Non-observance may result in loss of the CE marking and the guarantee may be rendered null and void.

## 2.5. General Safety Precautions

| _ |          | _ |
|---|----------|---|
| Γ |          |   |
|   | <b>.</b> |   |
|   |          |   |

#### NOTES!

- These instructions are an integral part of the product and must be kept on hand for the entire duration of its service life.
- Read the operating instructions carefully before using the product.
- Protect the sensor against contamination and mechanical influences.
- Installation, initial start-up and maintenance of the product may only be carried out by qualified personnel.
- · Not a safety component in accordance with the EU machinery directive

#### 2.6. Laser/LED Warnings

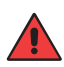

WARNING! Risk of personal injury in the event of direct contact with the eye!

Personal injury may occur.

- Avoid direct eye contact with the sensor's light beam.

## 2.7. Approvals and IP Protection

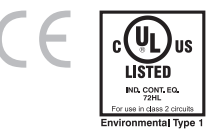

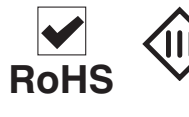

# 3. Technical Data

| Order No.                                  |                                    |
|--------------------------------------------|------------------------------------|
| Technical Data                             | OPT2022                            |
|                                            |                                    |
| Optical Characteristics                    | 450 700 mm                         |
| Spectral Sensitivity                       | 450700 hm                          |
|                                            | White Light                        |
| Electrical Characteristics                 | 40, 00 1/ DO                       |
| Supply Voltage                             | 1030 V DC                          |
| Supply Voltage with IO-Link                | 1830 V DC                          |
| Current Consumption (Ub = $24 \text{ V}$ ) | ~ 260 mA                           |
| Switching Frequency                        | 2 kHz                              |
| Switching Outputs                          | 12                                 |
| Response Time                              | $\sim$ 500 $\mu$ s $\times$ filter |
| Switching Output Voltage Drop              | 1,5 V                              |
| PNP Switching Output/Switching Current     | 100 mA                             |
| Short Circuit Protection                   | yes                                |
| Reverse Polarity Protection                | yes                                |
| Overload Protection                        | yes                                |
| Interface                                  | IO-Link                            |
| IO-Link-Version                            | 1.1                                |
| Protection Class                           | III                                |
| Mechanical Characteristics                 |                                    |
| Temperature Range                          | −25…60 °C                          |
| Adjustment                                 | Teach-in                           |
| Degree of Protection                       | IP67                               |
| Connection                                 | M12×1, 4+8-pin                     |
| DIN-Rail mounting                          | 35 mm                              |
| Function                                   |                                    |
| Selectable menu language                   | yes                                |
| Output function                            |                                    |
| PNP-NO/NC switchable                       | yes                                |
| NO/NC switchable                           | yes                                |
| Error Output                               | yes                                |
| Contamination Output                       | yes                                |

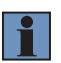

#### NOTES!

The warm-up phase takes approx. 30 minutes.

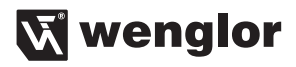

# 3.1. Housing dimensions

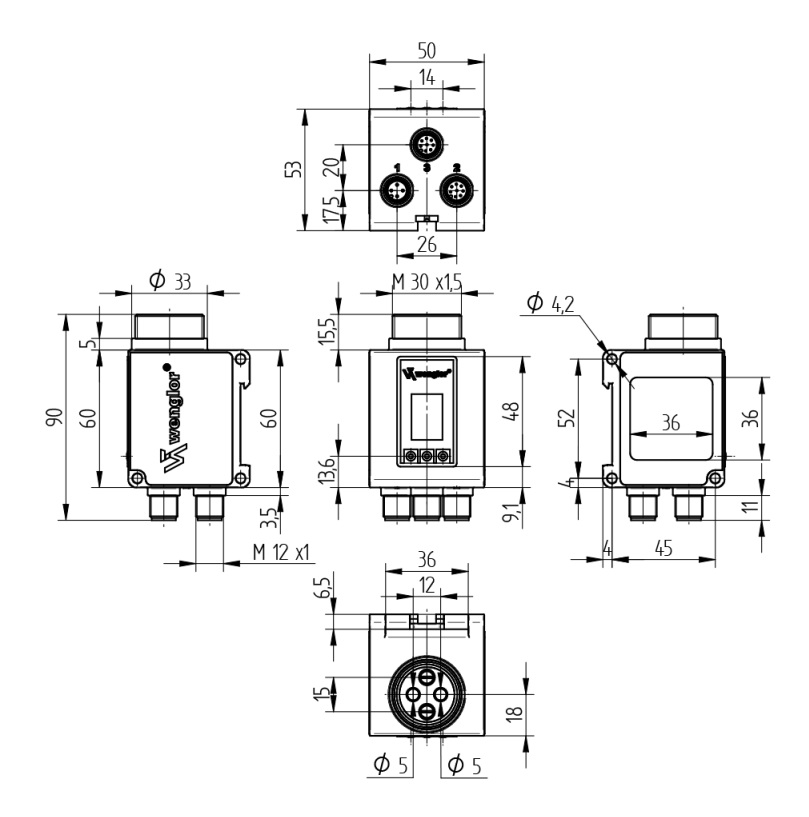

# 3.2. Connection Diagram

Even if more than one plug is connected, only one source of supply voltage may be used.

163

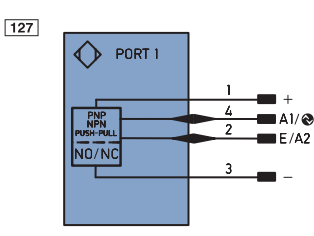

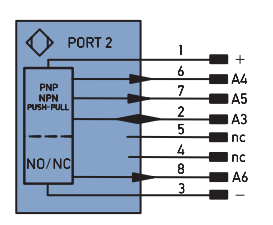

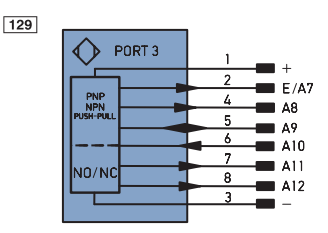

#### Leaend

| Legend   |                                 |              | PT       | Platinum measuring resistor  |
|----------|---------------------------------|--------------|----------|------------------------------|
| +        | Supply Voltage +                |              | nc       | not connected                |
| -        | Supply Voltage 0 V              |              | U        | Test Input                   |
| ~        | Supply Voltage (AC Voltage)     |              | Ū        | Test Input inverted          |
| А        | Switching Output                | (NO)         | W        | Trigger Input                |
| Ā        | Switching Output                | (NC)         | 0        | Analog Output                |
| V        | Contamination/Error Output      | (NO)         | 0-       | Ground for the Analog Output |
| V        | Contamination/Error Output      | (NC)         | BZ       | Block Discharge              |
| E        | Input (analog or digital)       |              | Awv      | Valve Output                 |
| Т        | Teach Input                     |              | а        | Valve Control Output +       |
| Z        | Time Delay (activation)         |              | b        | Valve Control Output 0 V     |
| S        | Shielding                       |              | SY       | Synchronization              |
| RxD      | Interface Receive Path          |              | E+       | Receiver-Line                |
| TxD      | Interface Send Path             |              | S+       | Emitter-Line                 |
| RDY      | Ready                           |              | ÷        | Grounding                    |
| GND      | Ground                          |              | SnR      | Switching Distance Reduction |
| CL       | Clock                           |              | Rx+/-    | Ethernet Receive Path        |
| E/A      | Output/Input programmable       |              | Tx+/-    | Ethernet Send Path           |
| ۲        | IO-Link                         |              | Bus      | Interfaces-Bus A(+)/B(-)     |
| PoE      | Power over Ethernet             |              | La       | Emitted Light disengageable  |
| IN       | Safety Input                    |              | Mag      | Magnet activation            |
| OSSD     | Safety Output                   |              | RES      | Input confirmation           |
| Signal   | Signal Output                   |              | EDM      | Contactor Monitoring         |
| BI_D+/-  | Ethernet Gigabit bidirect. data | a line (A-D) | ENARS422 | Encoder A/Ā (TTL)            |
| ENO RS42 | Encoder 0-pulse 0-0 (TTL)       |              | ENBRS422 | Encoder B/B (TTL)            |

| ENA    | Encoder A           |
|--------|---------------------|
| ENв    | Encoder B           |
| Amin   | Digital output MIN  |
| Амах   | Digital output MAX  |
| Аок    | Digital output OK   |
| SY In  | Synchronization In  |
| SY OUT | Synchronization OUT |
| Οιτ    | Brightness output   |
| М      | Maintenance         |
| rsv    | reserved            |
|        |                     |

Wire Colors according to DIN IEC 757

| BK   | Black        |
|------|--------------|
| BN   | Brown        |
| RD   | Red          |
| OG   | Orange       |
| YE   | Yellow       |
| GN   | Green        |
| BU   | Blue         |
| VT   | Violet       |
| GY   | Grey         |
| WH   | White        |
| PK   | Pink         |
| GNYE | Green/Yellow |

# 3.3. Complementary Products

Fiber Optic Cables

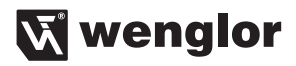

#### System overview OPT2022

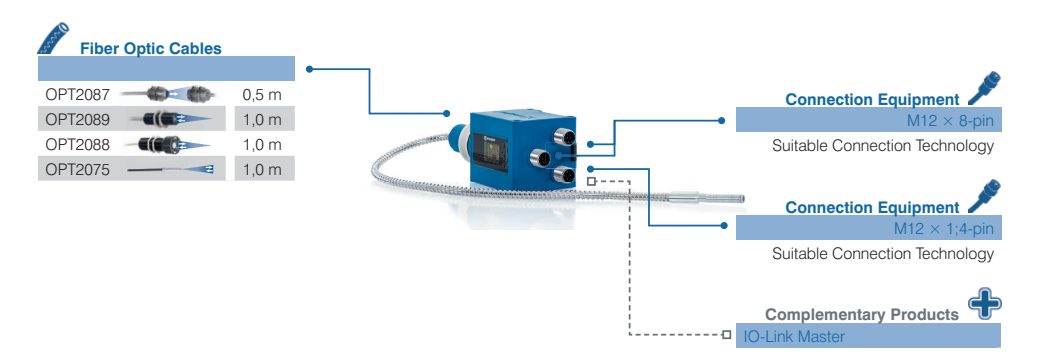

| Legend               |    |
|----------------------|----|
| Required accessories | •• |
| Optional accessories | 00 |
| Included in delivery | *  |

# 3.4. Layout

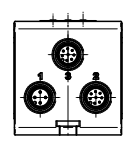

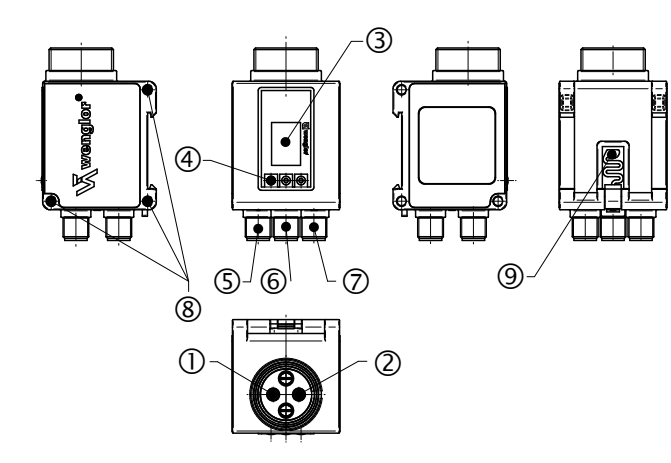

- $\bigcirc$  = Receiving diode
- ② = Emitter diode
- ③ = Display
- ④ = Control keys
- ⑤ = Plug 1: IO-Link
- 6 = Plug 3: outputs
- ⑦ = Plug 2: outputs
- ⑧ = Mounting holes

## 3.5. Control Panel

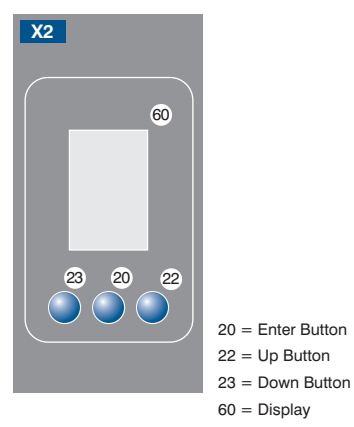

# 3.6. Scope of Delivery

- OPT2022
- Connecting nut
- Quickstart

# 4. Transport and Storage

#### 4.1. Transport

Upon receipt of shipment, inspect the goods for damage in transit. In the case of damage, conditionally accept the package and notify the manufacturer of the damage. Then return the device making reference to damage in transit.

## 4.2. Storage

The following points must be taken into condition with regard to storage:

- Do not store the product outdoors.
- · Store the product in a dry, dust-free place.
- · Protect the product against mechanical impacts.
- Protect the product against exposure to direct sunlight.

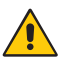

## ATTENTION!

Risk of property damage in case of improper storage! The product may be damaged.

- Comply with storage instructions.

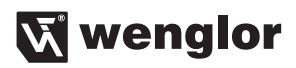

# 5. Installation and Electrical Connection

# 5.1. Installation

- Protect the product against contamination during installation (see section "2.5. General Safety Precautions" on page 7)
- Observe all applicable electrical and mechanical regulations, standards, and safety rules.
- Protect the product against mechanical influences.
- Make sure that the sensor is mounted in a mechanically secure fashion.
- The use of corresponding end brackets is recommended for mounting to DIN rails.
- In order to avoid damaging the LED lens, always connect a fiber-optic cable or attach the rubber protector.

#### Attaching Glass Fiber-Optic Cables

- · Remove the protective cap from the sensor before attaching fiber-optic cables.
- Protect fiber-optic cables from mechanical influences!

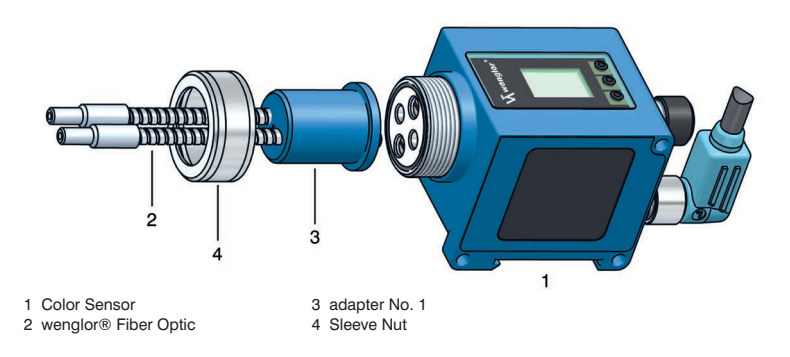

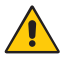

#### ATTENTION!

#### Risk of property damage in case of improper installation!

The product may be damaged.

- Comply with installation instructions.

## 5.2. Electrical Connection

- Connect the sensor to 10 ... 30 V DC at plug no. 1 and/or 2 and/or 3, depending on which outputs are required (see "3.2. Connection Diagram" on page 10)
- Even if more than one plug is connected, only one source of supply voltage may be used.

# 5.3. Diagnostics

Conduct in case of fault:

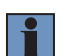

#### NOTE!

- Shut down the machine.
- With the help of the diagnostics information, analyze and eliminate the cause of error.
- If the error cannot be eliminated, please contact Automation Direct's support department (techbox@automationdirect.com).
- Do not operate in case of indeterminate malfunctioning.
- The machine must be shut down if the error cannot be unequivocally clarified or reliably eliminated.

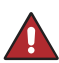

# DANGER!

#### **Risk of personal injury or property damage in case of non-compliance!** The system's safety function is disabled. Personal injury and damage to equipment.

- Conduct in case of fault as specified.

# 6. Overview of Functions

# 6.1. Default Settings

|                |                   | OPT2022          |
|----------------|-------------------|------------------|
| Pin function   | A1                | Switching Output |
|                | A2                | Switching Output |
|                | A3                | Switching Output |
|                | A4                | Switching Output |
|                | A5                | Switching Output |
|                | A6                | Switching Output |
|                | A7                | Switching Output |
|                | A8                | Switching Output |
|                | A9                | Switching Output |
|                | A10               | Switching Output |
|                | A11               | Switching Output |
|                | A12               | Switching Output |
| Outputs        | Teach mode        | Windows-Teach-in |
|                | Tolerance         | Small            |
|                | PNP/NPN/Push-pull | Push-pull        |
|                | NO/NC             | NO               |
| Display        | Mode              | Digital          |
|                | Intensity         | Screen saver     |
| Operating Mode |                   | Detection        |

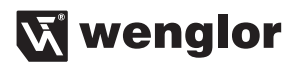

## 6.2. Function Definitions

| Name                          | Function                                                                   | Page |
|-------------------------------|----------------------------------------------------------------------------|------|
| Run                           | Change to display mode                                                     | 17   |
| Pin-Function                  | Selection of pin function                                                  | 18   |
| Windows-Teach-in              | Teach-in with window width (tolerance)                                     | 18   |
| Sample-Teach-in               | Automatic tolerance adjustment based on a good part or a bad part.         | 18   |
| Tolerance                     | Window size for window teach-in                                            | 19   |
| Output function               | Selection of NO or NC                                                      | 19   |
| Switching Thresholds          | Manual shifting of the thresholds                                          | 20   |
| Error or Contamination Output | An output which is activated when the sensor is within an unreliable range | 20   |
| Display                       | Display settings                                                           | 21   |

#### 6.3. Menu structure

- Connect the sensor to the supply voltage. After initialization the sensor shows the indication screen and is
  ready for operation. During the first commissioning you can first of all select the menu language by simply
  pressing a button.
- · Switch to the configuration menu by pressing any key.

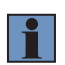

#### NOTE!

If no setting is made in the configuration setting for a duration of 30 s, the sensor automatically jumps back into the display view. By pressing the button once again, the sensor jumps back to the menu view used last. Settings made are adapted when quitting the configuration menu.

The keys are used for navigation, and for configuring settings. The functions of the navigation keys vary from menu to menu. The functions of the keys appear in the display as follows:

- ▲ : Navigate up.
- : Navigate down.
- ✓ | ➤ : Selection is acknowledged with the enter key.
- Back: One level up in the menu.

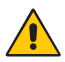

#### ATTENTION!

**Risk of property damage if sharp objects are used!** The keys may be damaged.

- Do not use sharp objects in order to enter settings.

The sensor configuration menu is set-up as follows:

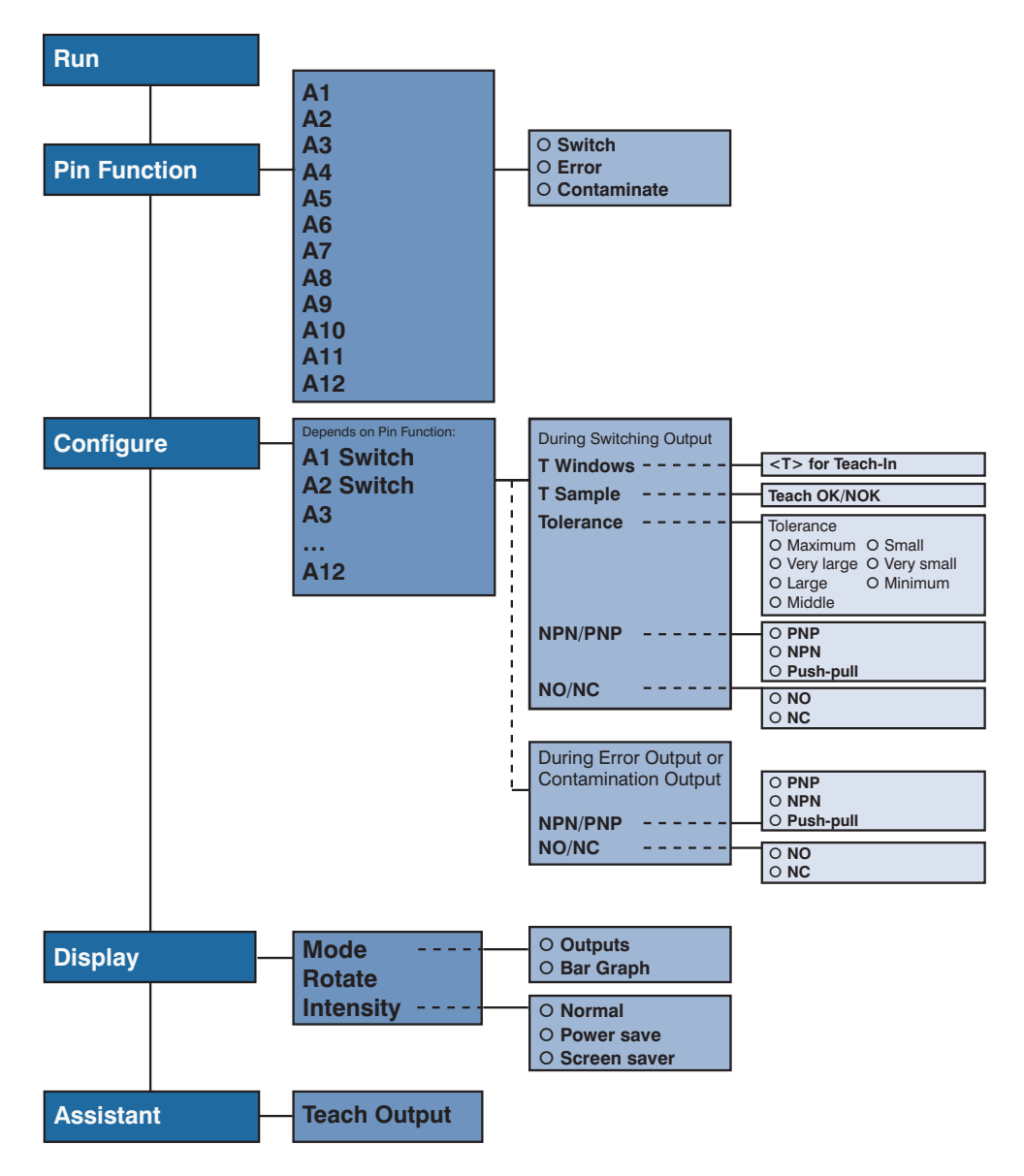

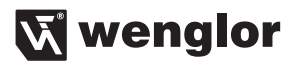

# 7. Settings

# 7.1. Causes for Triggering of Error Indication (display)

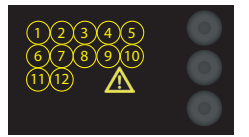

- Not enough light is reflected.
- Very small objects, or objects which do not reflect well, are located within the working range.
- · Incorrect installation
- Object is outside of the working range.

# 7.2. Run

Sensor switches to display mode.

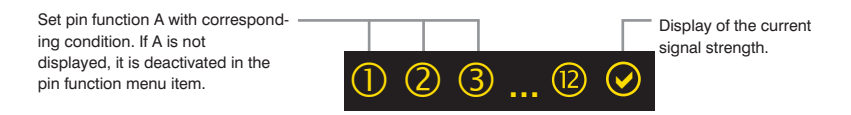

#### Legend Status-LEDs:

| Meaning                 | Condition 1 | Condition 2         | Condition 3       | Condition 4       |
|-------------------------|-------------|---------------------|-------------------|-------------------|
| Switching Output        | Switched    | ① Not switched      | _                 | -                 |
| Error Output            | ØOk         | ▲ No signal         | -                 | _                 |
| Contamination<br>Output | ØOk         | 荣 Signal too low    | _                 | _                 |
| Signal Strength         | ØOk         | 🔆 Signal too low    | 🔆 Signal too high | \Lambda No signal |
| temperature             | 𝕑 Ok        | temperature too low | temperature too   | _                 |

# 7.3. Pin function

The Pin function is used to determine the function of pins A1, A2, A3, A4, A5, A6, A7, A8, A9, A10, A11 and/or A12 since the pins may be used for different functions.

| Function                 | Description                                                      |                            |
|--------------------------|------------------------------------------------------------------|----------------------------|
| Ax                       | Configuration of Pin A1,2, 3, 4, 5, 7, 6, 8, 9, 10, 11 and/or 12 |                            |
| O Deactivated            | Deactivated:                                                     | Deactivation of the output |
| O Switch                 | Switch:                                                          | Switching Output           |
| O Error                  | Error:                                                           | Error Output               |
| O Contamination          | Contamination                                                    | : Contamination Output     |
| <ul> <li>Back</li> </ul> |                                                                  |                            |
| ∢∢Run                    |                                                                  |                            |

# 7.4. Windows-Teach-in

| Function                                                       |     | Description                                                             |  |  |
|----------------------------------------------------------------|-----|-------------------------------------------------------------------------|--|--|
| T Windows                                                      |     | Configuration of Pin A1, 2, 3, 4, 5, 6, 7, 8, 9, 10, 11 or 12           |  |  |
| <t> for Teach-in</t>                                           | Т   | Window teach-in procedure:                                              |  |  |
|                                                                |     | 1) Align the spot to the background (if there is one) or the object.    |  |  |
|                                                                |     | 2) Press the "1" key. $\rightarrow$ The switching points are taught in. |  |  |
|                                                                |     | NOTF!                                                                   |  |  |
|                                                                |     | • T sample: additional teach-in of an OK or an NOK sample part in order |  |  |
|                                                                |     | to adjust tolerances.                                                   |  |  |
|                                                                |     |                                                                         |  |  |
| Window width can be reduced or enlarged in the tolerance menu. |     |                                                                         |  |  |
| T Sample                                                       |     | Sample teach                                                            |  |  |
| Teach OK/NOK                                                   | ОК  | Sample teach-in procedure:                                              |  |  |
| •                                                              |     | 1) Teach in an OK sample.                                               |  |  |
|                                                                |     | <ul> <li>Align the spot to the object.</li> </ul>                       |  |  |
|                                                                | NOK | • Press the "OK" key. $\rightarrow$ The tolerance is increased.         |  |  |
|                                                                |     | 2) Teach in an NOK sample                                               |  |  |
|                                                                |     | Align the spot to the object.                                           |  |  |
|                                                                |     | - Press the "NOK" key. $\rightarrow$ The tolerance is decreased.        |  |  |

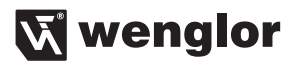

# 7.4.1. Tolerance

| Function                                                                                 | Description                                                                                                    |
|------------------------------------------------------------------------------------------|----------------------------------------------------------------------------------------------------|
| Tolerance                                                                                | Changing tolerance                                                                                                    |
| O Maximum<br>O Very large<br>O Large<br>O Middle<br>O Small<br>O Very small<br>O Minimum | Maximum: Tolerance is set to a maximum value.         Very large: Tolerance is set to a very large value.         Large       Tolerance is set to a large value.         Middle:       Tolerance is set to a medium value.         Small:       Tolerance is set to a small value.         Minimum:       Tolerance is set to a very small value.         Minimal:       Tolerance is set to a minimum value. |
| <ul> <li>■ Dack</li> <li>I Run</li> </ul>                                                |                                                                                                    |

# 7.5. NO/NC Output Function

| Function                 | Description          |                                                                     |
|--------------------------|----------------------|---------------------------------------------------------------------|
| NO/NC                    | Output configuration |                                                                     |
| 0 NO                     | NO:                  | Normally open.                                                      |
| O NC                     |                      | The output closes as soon as an object reaches the switching point. |
| <ul> <li>Back</li> </ul> | NC:                  | Normally closed.                                                    |
| ∢∢Run                    |                      | The output opens as soon as an object reaches the switching point.  |

# 7.6. NPN PNP

| Function                      | Description          |                                                                                                    |  |
|-------------------------------|----------------------|----------------------------------------------------------------------------------------------------|--|
| NPN/PNP                       | Output configuration |                                                                                                    |  |
| O PNP<br>O NPN<br>O Push-pull | PNP:                 | A load or the evaluation device is connected between the negative<br>pole (supply) and the output. If switched, the output is connected<br>with |  |
| <ul> <li>Back</li> </ul>      |                      | the positive pole via an electric switch.                                                                                                    |  |
| ∢∢Run                         | NPN:                 | A load or the evaluation device is connected between the positive pole                                                                          |  |
|                               |                      | (supply) and the output. If the sensor switches, the output is con-<br>nected                                                                   |  |
|                               |                      | with the negative pole via an electric switch.                                                                                                  |  |
|                               | Push-pull:           | Push-pull output.                                                                                                    |  |
|                               |                      | Acts like an electronic switch which optionally switches the output to the positive pole or the perative pole                                   |  |
|                               |                      | the positive pole of the negative pole.                                                                                                    |  |

# 7.7. Switching Thresholds

The switching thresholds can be set manually via IO-Link.

#### Switching points:

The following switching points are calculated on the basis of the measured value during Teach-In:

Measurement Hoff Measurement Hon Hoff = Hon + Hysteresis Hon = Hue value + window size Lon = Hue value - window size (this result can easily become negative) Loff = Lon - Hysteresis (this result can easily become negative)

Only the windows size values can be changed with interface. The other values are calculated on the basis of hysteresis, although hysteresis is not a fixed value itself but rather a calculated value as well.

## 7.8. Error or Contamination Output

When the pin is configured as an error or a contamination output, the following functions can be selected:

| Function                 | Description                          |                      |  |
|--------------------------|--------------------------------------|----------------------|--|
| A1 Error (example)       | Error output or contamination output |                      |  |
| NPN/PNP                  | NPN/PNP:                             | Output configuration |  |
| NO/NC                    | NO/NC:                               | Output configuration |  |
| <ul> <li>Back</li> </ul> |                                      |                      |  |
| <b>∢∢</b> Run            |                                      |                      |  |

Explanations concerning "NPN/PNP" are included in section "7.6. NPN PNP" on page 19. Explanations concerning "NO/NC" are included in section "7.5. NO/NC Output Function" on page 19.

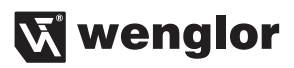

# 7.9. Display

| Function                                   | Description                  |                                                            |  |
|--------------------------------------------|------------------------------|------------------------------------------------------------|--|
| Display                                    | Adjusting the display device |                                                            |  |
| O Rotate                                   | Rotate:                      | Rotate display by 180°.                                    |  |
|                                            |                              | The display is rotated by 180° by pressing the key.        |  |
| <ul> <li>✓ Mode</li> <li>✓ Back</li> </ul> | Intensity:                   | Set the display intensity                                  |  |
| ∢∢Run                                      | Mode:                        | Select display mode                                        |  |
|                                            |                              |                                                            |  |
| Intensity                                  | Set the display intensity    |                                                            |  |
| O Normal                                   | Normal:                      | The intensity of the display is set to a normal value.     |  |
| O Power save                               | Power save:                  | The display switches off after one minute without a button |  |
| O Screen saver                             |                              | being pressed and automatically switches back on when a    |  |
|                                            | Scroon saver                 | Dutton is pressed.                                         |  |
|                                            | Scieen saver.                | The colors of the display are inverted every minute.       |  |
|                                            |                              |                                                            |  |
| Mode                                       | Select display mode          |                                                            |  |
| O Digital                                  | Digital:                     | The condition of each output is indicated on the display.  |  |
| O Bar Graph                                | Bar Graph:                   | The ROYGBV color spaces / shares of the object are         |  |
| ▲ Back                                     |                              | indicated in a bar graph.                                  |  |
| <b>∢∢</b> Run                              |                              |                                                            |  |

# 8. Interfaces

# 8.1. IO-Link

Process and parameters data can be found in the interface protocol for IO-Link.

# 9. Maintenance Instructions

## NOTE!

- This wenglor Sensor is maintenance-free.
- It is advisable to clean the lens and the display, and to check the plug connections at regular intervals.
- Do not clean with solvents or cleansers which could damage the device.
- The product must be protected against contamination during initial start-up

# 10. Proper Disposal

Respectively valid national waste disposal regulations apply to product disposal.

# 11. Exclusion of Liability

wenglor sensoric GmbH, hereinafter referred to as wenglor, makes explicit reference to the fact that the information contained in these operating instructions may be subject to continuous further development and technical changes. These operating instructions do not imply any guarantee from wenglor with regard to the described procedures or specific product characteristics.

wenglor assumes no liability for printing errors or other inaccuracies contained in these operating instructions, unless wenglor was verifiably aware of such errors at the point in time at which the operating instructions were prepared. Furthermore, wenglor herewith explicitly informs the user that these operating instructions are only a general description of technical procedures whose implementation may not be suitable in all cases as described in this document. Information included in these operating instructions is subject to change without notice. No part of this document may be duplicated or translated into any other languages, regardless of the utilized means, without prior written consent from wenglor sensoric GmbH. Any and all liability, regardless of legal grounds, is excluded insofar as this is legally permissible. In particular with regard to any material and/or legal defects demonstrated by the software and the hardware, as well as associated documentation and information – especially with regard to correctness, accuracy, absence of third party protective rights and copyrights, timeliness, completeness and/or usability – no liability is assumed except in the event of malice aforethought or intent.

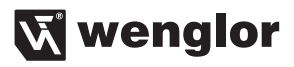

# 12. Appendix

# 12.1. Index of Abbreviations

| Abbreviation | Meaning                        |
|--------------|--------------------------------|
| A            | Output                         |
| DC           | Direct current                 |
| kHz          | Kilohertz                      |
| LED          | Light Emitting Diode           |
| mA           | Milliamperes                   |
| mm           | Millimeters                    |
| ms           | Milliseconds                   |
| NC           | Normally closed                |
| NO           | Normally Open                  |
| NPN          | Negative-positive-negative     |
| Nr.          | Number                         |
| OLED         | Organic light emitting display |
| PNP          | Positive-negative-positive     |
| Ub           | Operating voltage              |
| V            | Volts                          |
| °C           | Degrees Celsius                |
| K            | Kelvin                         |

# 12.2. Change Index, Operating Instructions

| Version | Date     | Description/Change                            | Associated<br>Software |
|---------|----------|-----------------------------------------------|------------------------|
| 1.0.0   | 17.11.16 | Initial version of the operating instructions | Firmware: 1.0.0        |

# 12.3. EU Declaration of Conformity

The EU declaration of conformity can be found on our website at www.wenglor.com in download area.